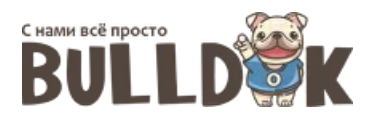

## Интеграция 1С с системой «Бульдок»

Система «Бульдок» позволяет формировать счета и акты (УПД), которые также часто требуются создавать в системе 1С. Чтобы избежать двойной работы по созданию документов в обеих системах, можно воспользоваться специальным расширением для 1С, позволяющим принимать данные из «Бульдока» и автоматически формировать счета и акты (УПД).

Расширение предназначено для установки в систему 1С:Предприятие 8.3, конфигурация «Бухгалтерия предприятия», редакция 3.0.

## Настройка интеграции

- 1. Получите файл расширения, запросив его по электронной почте support@bulldok.ru
- 2. Установите расширение в систему 1С:Предприятие. Для этого выполните следующие шаги:
  - запустите 1С от администратора, откройте раздел «Администрирование» «Печатные формы, отчёты и обработки»;
  - нажмите на «Расширения», выберите «Добавить из файла…», если при этом возникнет предупреждение безопасности, нажмите «Продолжить»;
  - выберите полученный ранее файл расширения и дождитесь, пока оно установится;
  - программа 1С попросит перезапустить её, согласитесь с этим и затем выполните повторный вход;
  - в главном меню появится новый пункт «Сервис загрузки документов». Откройте его, затем нажмите «Настройки создания объектов»;
  - в открывшемся разделе настройки заполните требуемые поля.

| 1 🕒 📃 Бухгалтерия предприятия, редакция 3.0 1С:Предприятие                                                       |                                                                                                    |  |  |  |  |
|----------------------------------------------------------------------------------------------------|----------------------------------------------------------------------------------------------------|--|--|--|--|
| ♠ Начальная страница Настройки создания обектов (СЗД) ×                                                          |                                                                                                    |  |  |  |  |
| 🔳 Главное                                                                                                    | 🗲 🔶 🛧 Настройки создания обектов (СЗД)                                                             |  |  |  |  |
| 🛹 Руководителю                                                                                                   | Записать и закрыть                                                                                 |  |  |  |  |
| 🕑 Банк и касса                                                                                                   | Контрагенты: договоры                                                                              |  |  |  |  |
| 🍄 Продажи                                                                                                    | Вид договора: С покупателем                                                                        |  |  |  |  |
| 🐺 Покупки                                                                                                    | Способ выставления документов: Автоматически 🔹                                                     |  |  |  |  |
| 📕 Склад                                                                                                    | Номенклатура                                                                                       |  |  |  |  |
| 🖪 ОСи НМА                                                                                                    | Единица измерения: шт 🔹 🗗                                                                          |  |  |  |  |
| 4 <b>4</b>                                                                                                    | Вид номенклатуры: Услуги 🝷 🗗                                                                       |  |  |  |  |
| " <sub>кт</sub> Операции                                                                                         | Номенклатурная группа: Основная номенклатурная группа 🔹 🗗                                          |  |  |  |  |
| 🔟 Отчеты                                                                                                    |                                                                                                    |  |  |  |  |
| П Справочники                                                                                                    | документы<br>Склад: Основной склад - 면                                                             |  |  |  |  |
| 🔅 Администрирование                                                                                              | Вызов сервиса                                                                                      |  |  |  |  |
| 🔑 Сервис загрузки                                                                                                | http:// <cepвер публикации="">/&lt;имя публикации иинформационной базы&gt;/hs/dimp/upload</cepвер> |  |  |  |  |
| на входе ожидается тело запроса (JSON) с одним набором<br>данных для одного пакета документов (счет, реализация) |                                                                                                    |  |  |  |  |

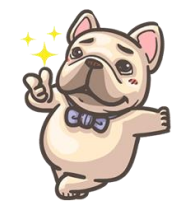

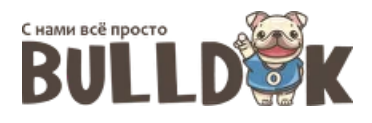

3. Выполните публикацию базы. Для этого откройте 1С в режиме Конфигуратора и перейдите в меню «Администрирование» - «Публикация на веб-сервере». Здесь требуется отметить, что для публикации необходимо иметь установленный веб-сервер (IIS, Apache и т.п.), также, возможно, потребуется установить WEB-компоненты из дистрибутива 1С. Чтобы сделать это, обратитесь к специалисту, обслуживающему вашу систему 1С.

В разделе «Публикация на веб-сервере» необходимо задать имя публикации и отметить галку «Публиковать HTTP-сервисы расширений по умолчанию». После этого сервис будет доступен по ссылке, указанной в окне настроек.

| Публикация на веб-сервере                                                                                                    |                                    |                        |              |  |
|----------------------------------------------------------------------------------------------------|------------------------------------|------------------------|--------------|--|
| Основны                                                                                                    | Основные OpenID Прочие             |                        | Опубликовать |  |
| Имя:                                                                                                    | Имя: nonds                         |                        | Отключить    |  |
| Веб-сервер: Internet Information Services                                                                                              |                                    |                        |              |  |
| Каталог:                                                                                                    | Kаталог: C:\inetpub\wwwroot\nonds\ |                        | Сохранить    |  |
| <ul> <li>Публиковать доступ для клиентских приложений</li> <li>Публиковать стандартный интерфейс OData</li> </ul>                      |                                    |                        | Загрузить    |  |
| ✓Публиковать систему аналитики           Web-сервисы         НТТР сервисы           ГОрбликовать НТТР сервисы по умолчанию         Э Э |                                    |                        | Закрыть      |  |
| Mara Konu                                                                                                    |                                    |                        | Справка      |  |
|                                                                                                    | -was<br>EvtemalAPI                 | ani                    |              |  |
|                                                                                                    |                                    | MobileAppReceiptScann_ |              |  |
|                                                                                                    | ТередачаДанных                     | dt                     |              |  |
| 🕑 Э                                                                                                    | эдо                                | edi                    |              |  |
| €Публ                                                                                                    | иковать НТТР сервисы расширений п  | о умолчанию            |              |  |

4. В системе «Бульдок» в разделе Настройки – Организации для каждой организации в её карточке укажите адрес созданного HTTP-сервиса для передачи документов.

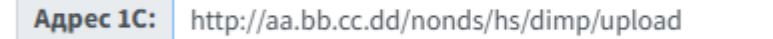

Необходимо отметить, что данный адрес должен быть доступен из Интернета, поэтому, скорее всего, потребуется настроить проброс порта (port forwarding) на маршрутизаторе, чтобы сервис bulldok.ru имел доступ к опубликованному сервису, а также обеспечить статический внешний IPадрес либо постоянное имя сервиса. Для настройки рекомендуем обратиться к системному администратору, обслуживающему локальную сеть компании.

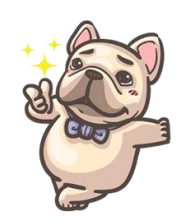